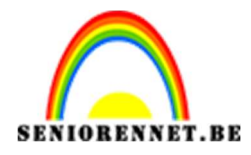

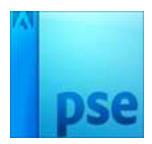

## PSE- Tanisha **Tanisha**

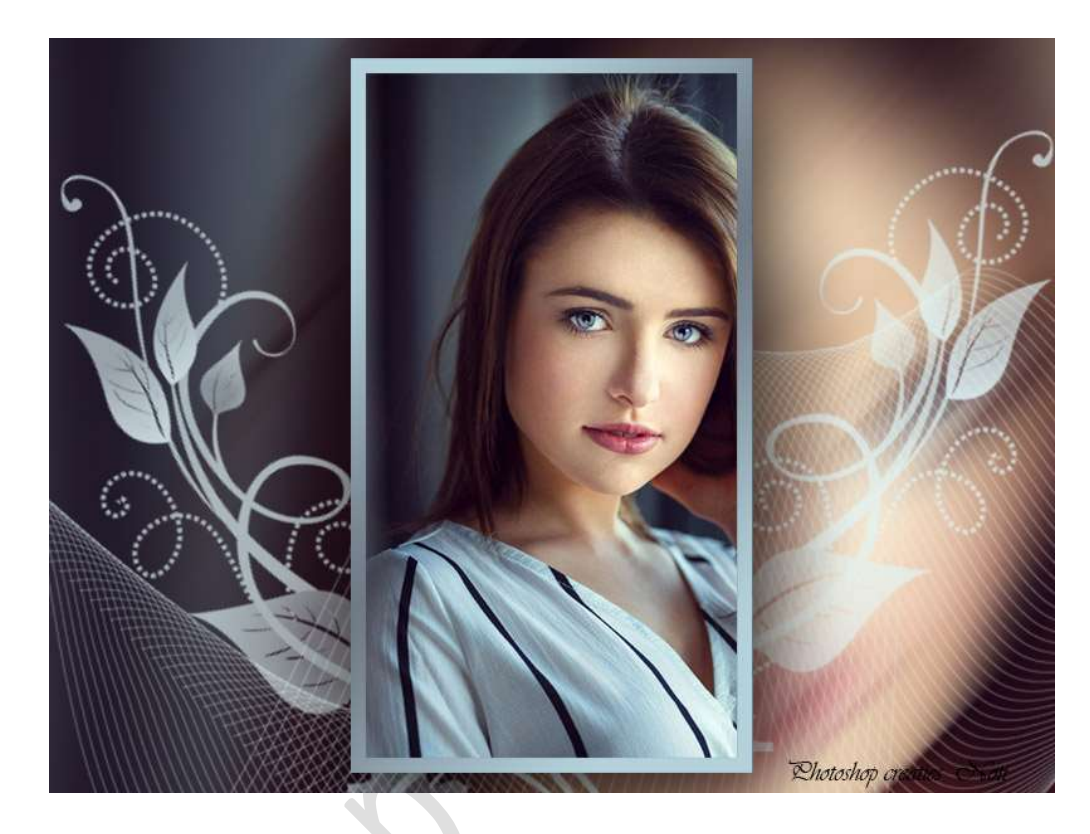

**<u>Materialen:</u>** Penseel lijnen – penseel lili – startfoto

- 1. Open een nieuw document van 1000 x 750 px 72 ppi witte achtergrond.
- 2. Open je afbeelding en zet de hoogte ervan op 710 px. Kopieer en plak je afbeelding op de witte achtergrond.

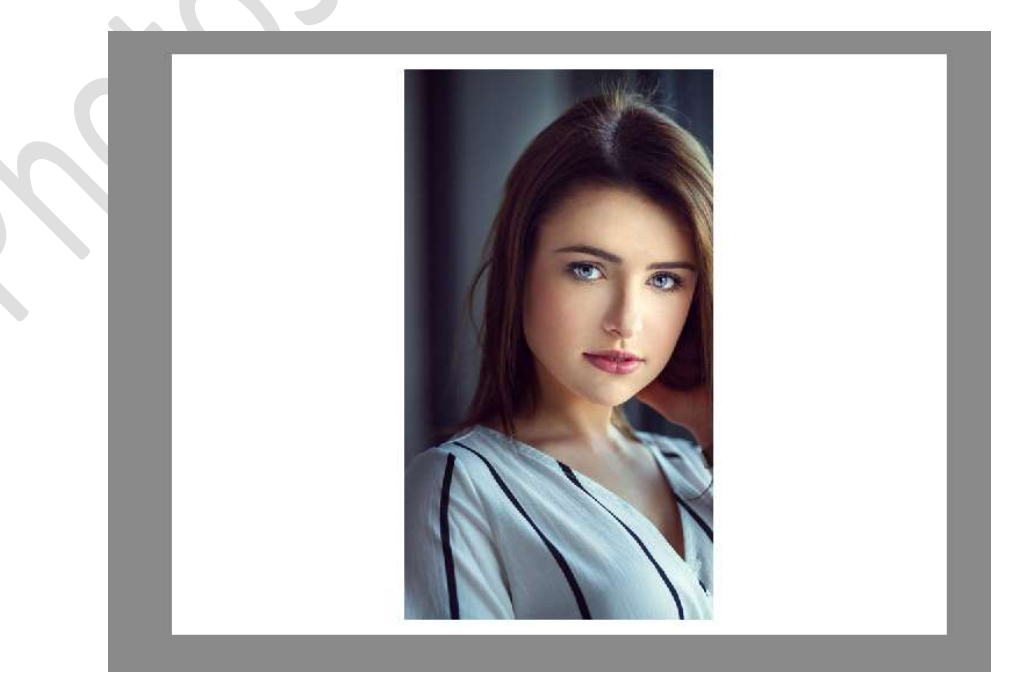

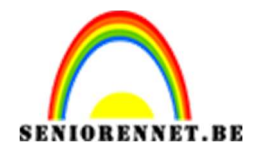

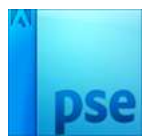

3. Dupliceer de laag met je afbeelding. Deze kopielaag even onzichtbaar zetten.
Op de onderste laag doe je CTRL+T, de grootte van deze laag aanpassen aan het canvas. Dus breedte en hoogte aanpassen.

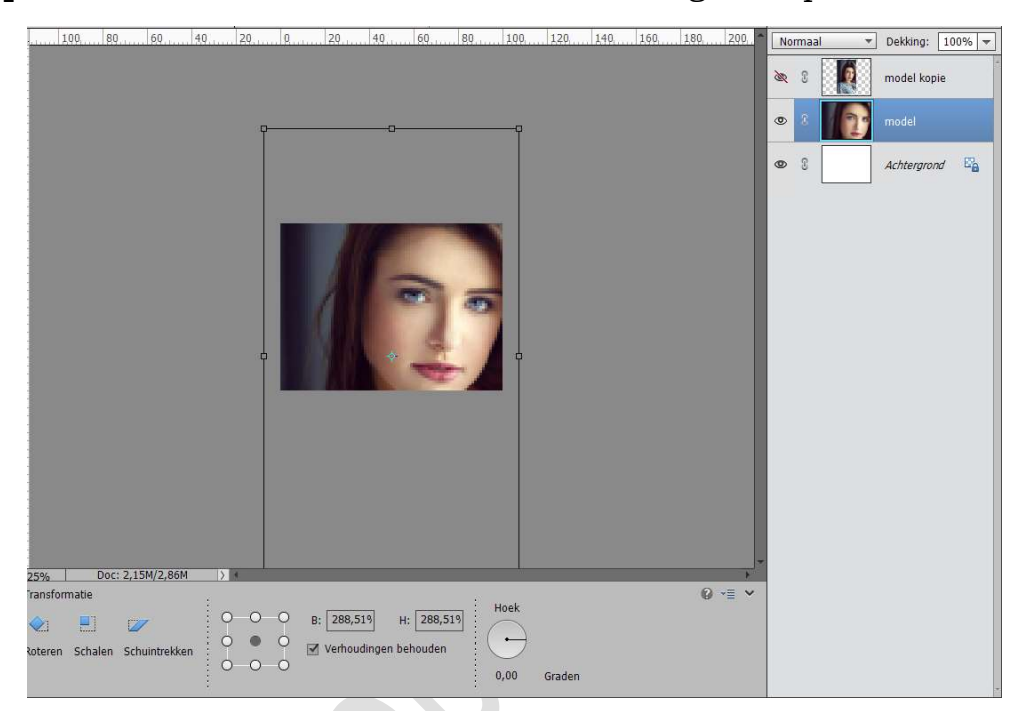

Ga nu naar Filter → Vervagen → Bewegingsonscherpte: Hoek: 45° - Afstand:100 px → OK.

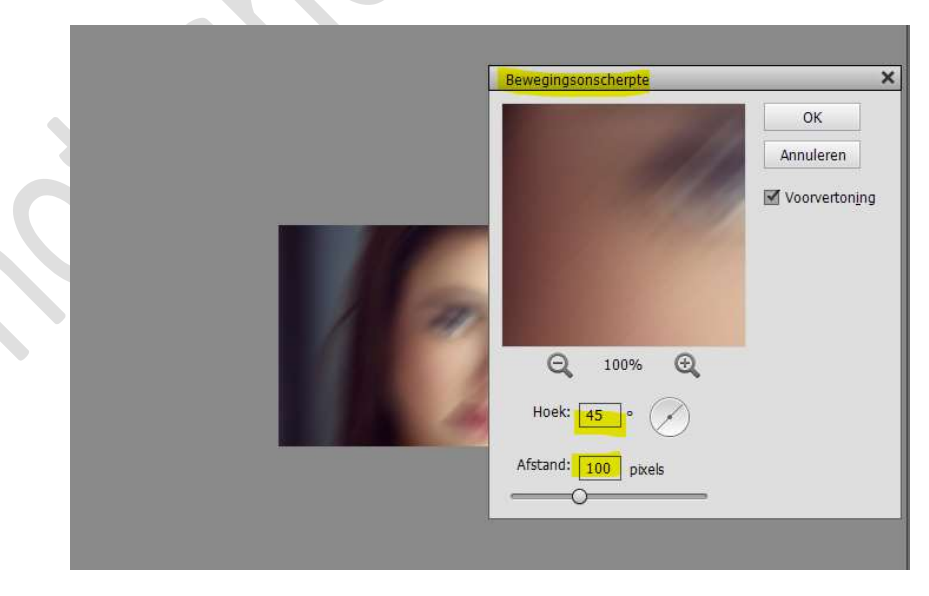

Herhaal deze Filter twee maal door te klikken op CTRL+F

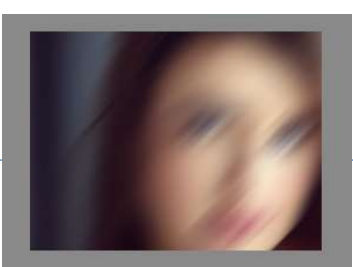

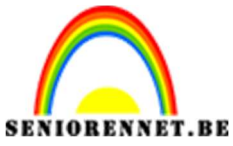

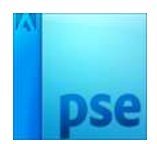

4. Bovenste kopielaag weer zichtbaar maken. Geef deze laag een laagstijl Gloed buiten met een Grootte van 20 px
– dekking van 50% en een zwarte kleur.

| Q . | . Ş. | 10      | 15     | . 20. | , 25, | 30 | 35 | . 40. | . 45. | 50   | 55   | , 60 | 65        | . 70.    | , 75,    | 80       | 85       | . 90 | 95    | 100 | N  | orma | al – | Dekking: 1  | .00%           |
|-----|------|---------|--------|-------|-------|----|----|-------|-------|------|------|------|-----------|----------|----------|----------|----------|------|-------|-----|----|------|------|-------------|----------------|
|     |      |         |        |       |       |    |    |       |       |      | - M  |      |           |          |          |          |          |      |       |     | ۲  | 8    |      | model kopie | fx             |
|     |      |         |        |       |       |    |    |       | 7     | 1    | -    |      |           |          |          |          |          |      |       |     | 0  | 3    |      | model       |                |
|     |      |         |        |       |       |    |    | 7     |       |      |      |      |           |          |          |          |          |      |       |     | 0  | 3    |      | Achtergrond | E <sub>e</sub> |
|     |      |         |        |       |       |    |    |       |       |      |      | -    | Stijlinst | elling   | _        | _        | _        | _    | _     | _   | _  | ×    |      |             |                |
|     |      |         |        |       |       | н  |    |       |       | -    | -    |      | 🖗 Mee     | r inforr | natie o  | ver: laa | agstijle | n    |       |     |    |      |      |             |                |
|     |      |         |        |       |       | L  |    | 1     |       | -10  | 5    |      | Voc       | irvertor | ning     |          |          |      |       |     |    |      |      |             |                |
| ľ   |      |         |        |       |       | ł  |    | 1     |       |      | 5    |      | Beli      | chtings  | hoek:    |          | 90       | 0    |       |     |    |      |      |             |                |
|     |      |         |        |       |       | ×. |    |       |       |      |      |      |           | Slagso   | haduw    |          |          |      |       |     |    |      |      |             |                |
|     |      |         |        |       |       |    |    |       |       |      | 1    | 6    | 7         | Gloed    |          |          |          |      |       |     |    |      |      |             |                |
|     |      |         |        |       |       |    | 1  |       | h-    |      |      |      | Bi        | nnen     |          |          |          |      |       |     |    |      |      |             |                |
|     |      |         |        |       |       |    | 1  | 1     |       |      |      |      | Groe      | otte: —  | <u> </u> |          | -        |      | - 7   | px  |    |      |      |             |                |
|     |      |         |        |       |       |    |    | 11    |       |      |      |      | Dek       | ting: —  |          | 0.       |          |      | - 35  | %   |    |      |      |             |                |
|     |      |         |        |       |       | 10 |    | 30    | 1     | 10   | 1    |      |           | liten    |          |          |          |      |       |     |    |      |      |             |                |
|     |      |         |        |       |       |    |    |       |       |      |      |      | Gro       | otte: -  | 0-       |          |          |      | - 20  | DX  |    |      |      |             |                |
|     |      |         |        |       |       |    |    |       |       |      |      |      | Dek       | ting: —  |          |          | )        |      | - 50  | %   | _  |      |      |             |                |
|     |      |         |        |       |       |    |    |       | 1     | 1000 | N.S. | 108  |           | Schuir   | e rand   |          |          |      |       |     |    |      |      |             |                |
| 6   | Do   | c: 2,15 | M/9,61 | М     | > 1   |    |    |       |       |      |      |      |           | Streek   |          |          |          |      |       |     |    |      |      |             |                |
| e   |      |         |        |       |       |    |    |       |       |      |      |      |           |          | ŀ        | lerstell | en       | Annu | leren |     | ок |      |      |             |                |
|     |      |         |        |       |       |    |    |       |       |      |      |      | _         | _        |          | _        |          | _    |       |     | -  |      |      |             |                |

5. Doe CTRL+klik op de kopielaag.

Plaats bovenaan een nieuwe laag en noem deze omlijning. Ga naar Bewerken → Selectie omlijnen → Breedte: 15 px – Kleur naar keuze – Locatie: • Binnen → OK

| 1       |                                              | 0 8<br>0 8      | model kopie f× |
|---------|----------------------------------------------|-----------------|----------------|
|         | Omlijnen                                     | ×               | model          |
|         | Omlijning<br>Breedte: 15 px                  | OK<br>Annuleren | Achtergrond E  |
|         | Kleur:                                       | Help            |                |
|         | Locatie                                      |                 |                |
|         | 🖲 Bi <u>n</u> nen 🔾 Midd <u>e</u> n 🔾 Byiten |                 |                |
|         | Overvloeien                                  |                 |                |
| Jan Car | Modus: Normaal 👻                             |                 |                |
| ALC I   | Dekking: 100 %                               |                 |                |
|         | Iransparantie behouden                       |                 |                |
|         |                                              |                 |                |

Deselecteren.

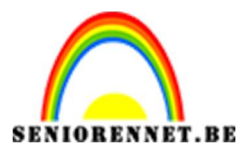

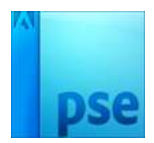

6. Doe **CTRL+Klik** op de **omlijning**.

Aanpassingslaag Verloop  $\rightarrow$  Gereflecteerd  $\rightarrow$  kies kleuren uit jouw afbeelding met een hoek van 135°  $\rightarrow$  OK

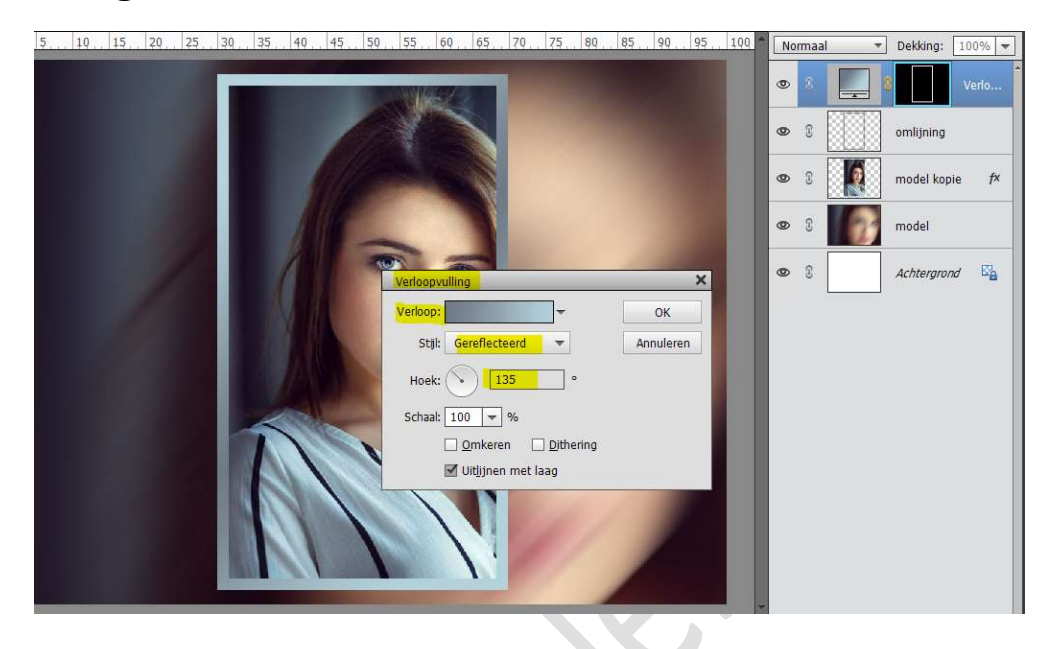

## 7. Laad het Penseel lijnen.

Plaats een **nieuwe laag boven de vervaagde laag** of model. Kies een **kleur** naar **keuze**.

**Pas grootte van uw penseel** aan uw werkdocument en **plaats** het in uw werk.

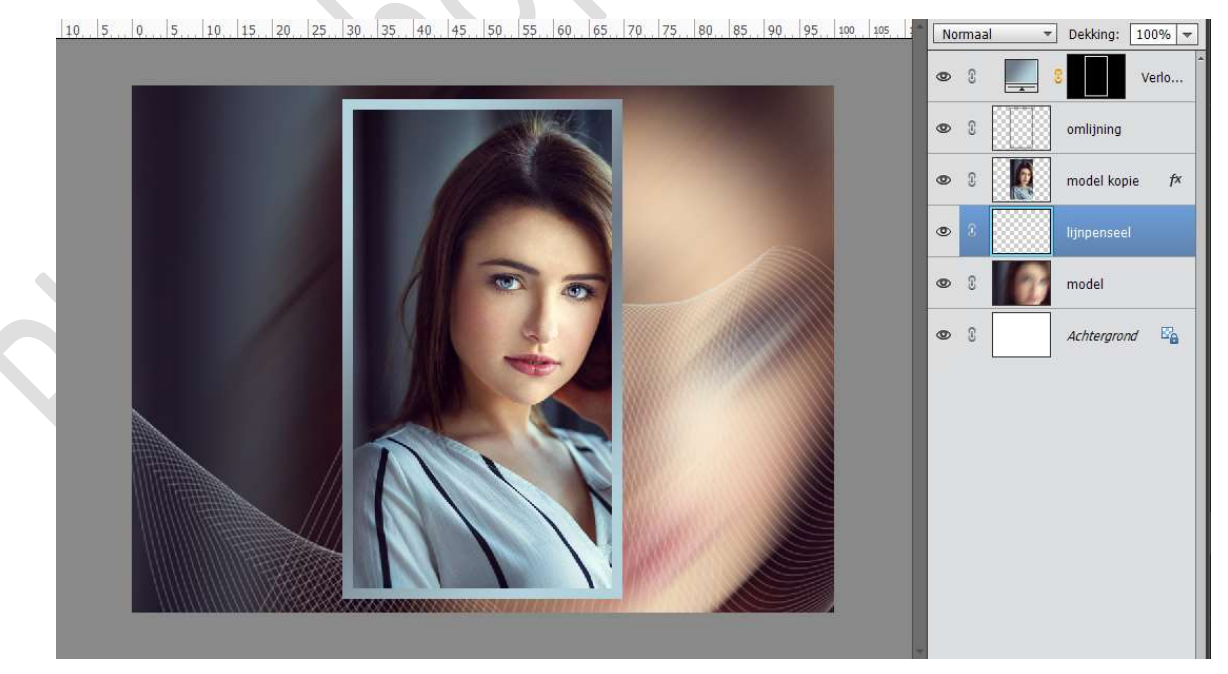

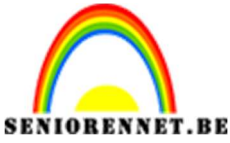

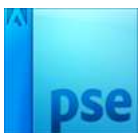

8. Plaats daarboven een nieuwe laag. Laad het penseel Lili Kies een bloemenpenseel naar keuze. Kies terug kleur naar keuze.
Pas de grootte van penseel aan en plaats deze op uw werkdocument.

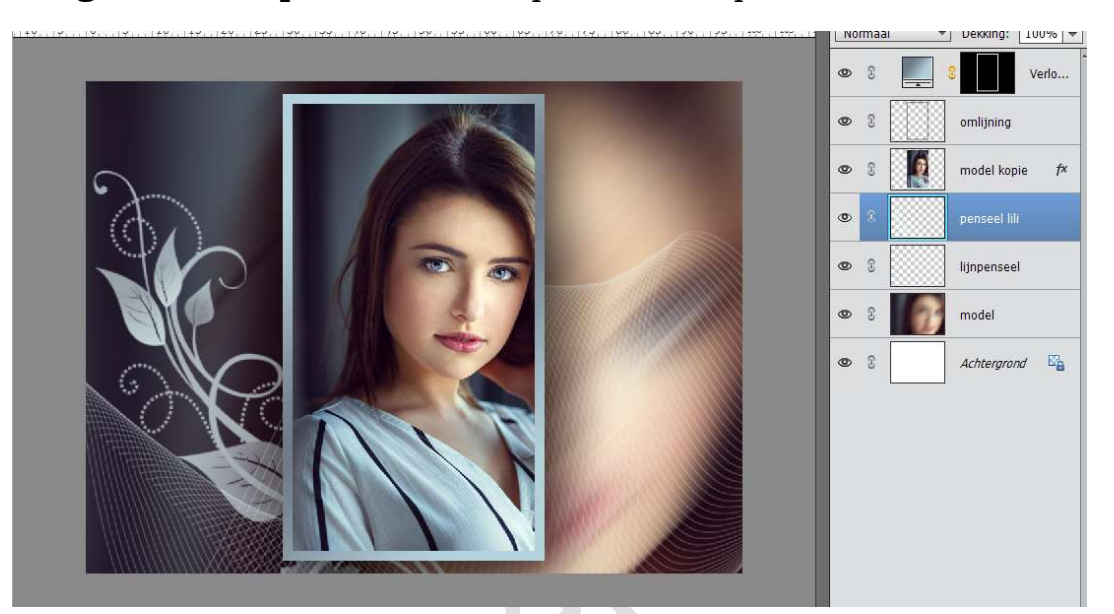

Dupliceer dit penseel. Laag Horizontaal draaien Roteren.

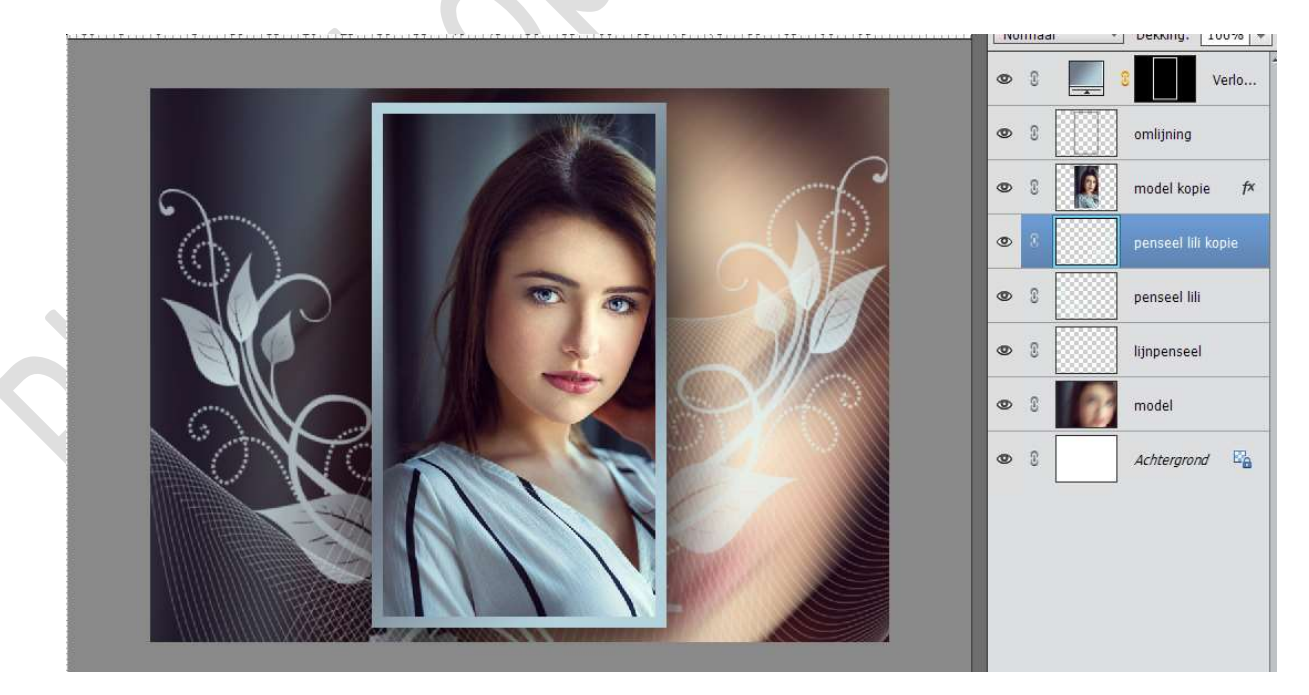

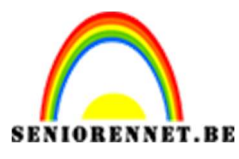

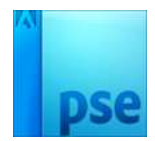

 Ons werkje is klaar. Werk af naar keuze en vergeet jouw naam niet. Sla op als PSD: max. 800 px aan langste zijde. Sla op als JPEG: max. 150 kb

Veel plezier ermee NOTI